#### Vor der Installation

#### 1. Schritt:

Als Erstes stellen Sie sicher, dass bei dem Wechsel von Profi cash 11 auf Profi cash 12 keine Daten verloren gehen können. Dazu gehen Sie im Menü auf **Stammdaten** und anschließend auf die **Firmenkonfiguration**. Dort erfassen Sie wie im Bild dargestellt den Haken "bei Datensicherung alle Firmen sichern". Anschließend klicken Sie auf **Speichern**.

| Firmenkonfiguration                                                                                                    |                                                                                                    | ×                                                                                                    |  |
|----------------------------------------------------------------------------------------------------|----------------------------------------------------------------------------------------------------|----------------------------------------------------------------------------------------------------|--|
| Nr 1 Name VR-Bank Mitte                                                                                                    |                                                                                                    |                                                                                                    |  |
| Einstellungen                                                                                                    |                                                                                                    |                                                                                                    |  |
| SEPA-XML-Datei-Laufwerk/-Pfad                                                                                                    | %DATEN%                                                                                                    | Protokolle löschen nach 0 Tagen                                                                                           |  |
| SEPA-XML-Datei-Name                                                                                                    |                                                                                                    | Historie löschen nach 0 Tagen                                                                                             |  |
| Anzahl Begleitzettel                                                                                                    | 2 V Begleitzettel in Kurzform                                                                                                    | Umsätze löschen nach 0 Tagen                                                                                              |  |
| Verzeichnis Sicherheitsdateien                                                                                                    |                                                                                                    | Vormerkposten löschen nach 14 Tagen                                                                                       |  |
| Vorbelegung Auftragserfassung SEPA                                                                                                    | letzter Auftrag ohne Betrag / ohne Auftragsart $$                                                                                                    | 🗌 Vormerkposten bei Umsätzen anzeigen                                                                                     |  |
| Vorbelegung Auftragserfassung AZV                                                                                                    | letzter Auftrag ohne Betrag 🗸 🗸 H                                                                                                    | inweis auf AZV-Kurspflege nach 0 Tagen                                                                                    |  |
| Kontroll-Liste Zahlungsverkehr                                                                                                    | Liste drucken $\checkmark$                                                                                                    | Datensicherungsabfrage alle 1 Tage                                                                                        |  |
| Vorbelegung Auftragsart für den 'master'                                                                                                    | SEPA-Überweisung V Zahlungserinnerung SEPA-La                                                                                                    | astschr. 5 🗸 Tage vor spätestem Versanddatum                                                                              |  |
| <ul> <li>ohne ID Zpfl. / Zempf.</li> <li>ohne Kategorien</li> <li>ohne Skonto</li> <li>ohne Auftragsgruppen</li> <li>ohne Auftragsgruppen</li> <li>ohne Sicherheitsabfragen</li> <li>ohne Beleg-Nummer</li> </ul> | <ul> <li>mit Steuer und Fibu</li> <li>Steuer- / Fibu-Einstellungen</li> <li>Daten FinanzGruppe als Konto speichern</li> <li>mit abweichendem Auftraggeber bzw. Zpfl. / Zempf.</li> <li>temporäre SEPA-XML- und DTAZV-Dateien verschlüsseln</li> <li>bei Datensicherung alle Firmen sichern</li> <li>ohne Zahlungserinnerung bei WINDDWS-Start</li> </ul> | eingelesene Dateien löschen<br>O nach Rückfrage O immer O nie<br>Mandatsvorbelegung<br>Verwendungsschlüssel konfigurieren |  |
| 🗌 ohne Meldewesen                                                                                                    | Übertragungsprotokolle zur Fehleranalyse erstellen                                                                                                    | CAMT- / Datev MT940-Ausgabe                                                                                               |  |
| ohne ID AZV-Zahlungsempfänger     mit Workflow-Assistent                                                                                                    | keine Einzelaufträge (SEPA-Dateien EBICS Senden) anzeigen                                                                                                    | WPC.INI-Datei bearbeiten                                                                                                  |  |
|                                                                                                    | Speichern Beenden                                                                                                    |                                                                                                    |  |

### 2. Schritt:

Wenn Sie nun eine Datensicherung durchführen, dann werden die Daten aller im Profi cash angelegten Firmen gesichert.

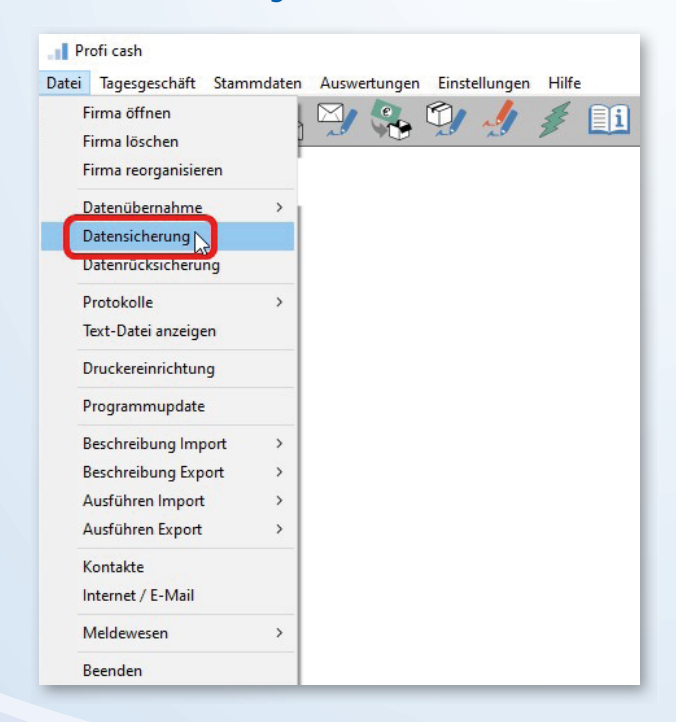

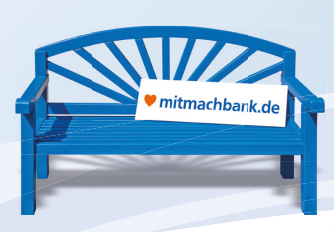

### 3. Schritt:

Speichern Sie die Datensicherung am besten auf einem externen Medium (USB-Stick/Festplatte).

| - The menuice of the ministry of the ministry           | okumente / FioliCash > Gaten           | , 0000 V                     | 0 0000 | uurensuerien |
|----------------------------------------------------------------------------------------------------|----------------------------------------|------------------------------|--------|--------------|
| anisieren 🔻 Neuer Ordner                                                                                                    |                                        |                              |        | •== •        |
| <ul> <li>Desktop ∧ Name ∧</li> <li>Dokumente</li> <li>Downloads</li> <li>Musik</li> <li>Videos</li> <li>(C:) Lokaler Da</li> <li>Benutzer</li> <li>Öffentlich</li> <li>Öffentlich</li> <li>Öffentlich</li> <li>Öffentlich</li> <li>Offentlich</li> <li>Offentlich</li> <li>Offentlich</li> <li>Offentlich</li> <li>Offentlich</li> <li>Offentlich</li> <li>Offentlich</li> <li>Offentlich</li> <li>Offentlich</li> <li>Offentlich</li> <li>Other and the second second s</li></ul> | Änderungsdatum<br>Es wurden keine Such | Typ<br>nergebnisse gefunden. | Größe  |              |
| Dateiname: Profi cash 1178 0000 20220110.sav                                                                                                    |                                        |                              |        |              |
| Dateityp: Alle Dateien (*.*)                                                                                                    |                                        |                              |        |              |

### 4. Schritt:

Anschließend benötigen Sie die Installations-Datei der Profi cash Version 12. Diese können Sie kostenfrei auch als 60-Tage Testversion auf unserer Homepage vrbankmitte.de/proficash12 herunterladen.

Über das Menü **Firmenkunden › Zahlungsverkehr › Online-Banking** gelangen Sie zu unseren Zahlungsverkehrsprogrammen:

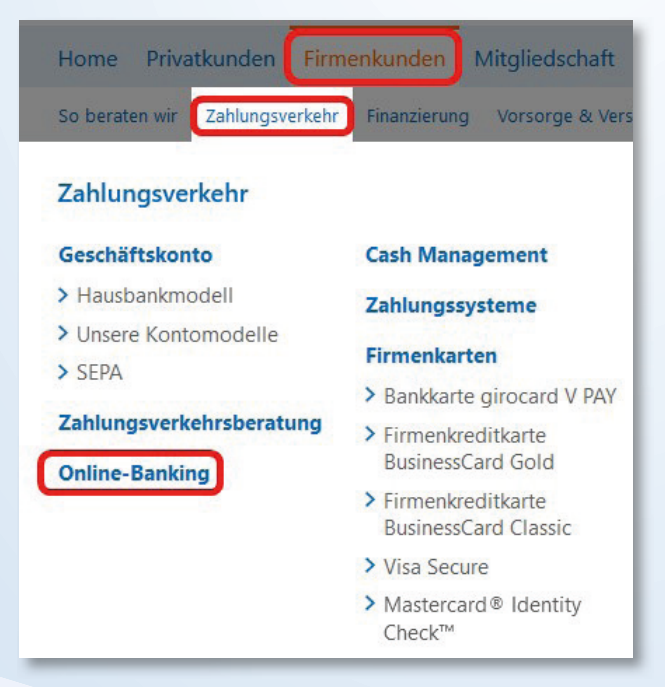

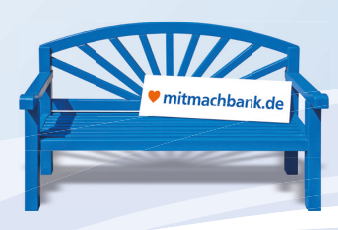

#### Schritt 4.1:

Dort wählen Sie Profi cash und scrollen bis an das untere Ende. Dort befinden Sich unsere Download-Links zu Profi cash. Alternativ können Sie auch den direkten Link nutzen: vrbankmitte.de/proficash12

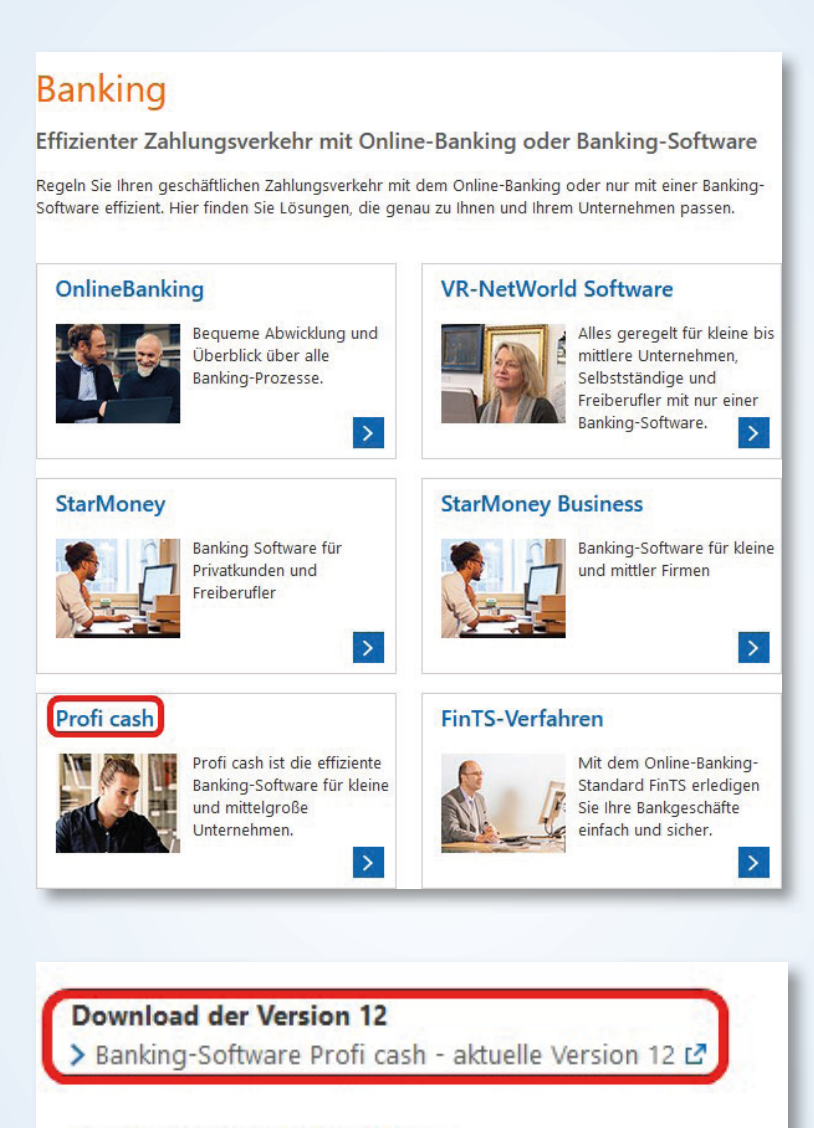

### Downloads für die Version 11

- > Banking-Software Profi cash Version 11 🗹
- > Benutzerhandbuch Profi cash 🗹

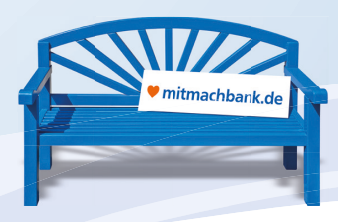

#### 5. Schritt:

Nach dem Download der Installationsdatei können Sie den Assistenten entweder über den Browser oder über Doppelklick im Zielordner (Standard ist der Download-Ordner) starten.

Nun beginnt die Installation von Profi cash 12. Bitte folgen Sie den unten dokumentierten Schritten.

(Bei unserem Beispiel handelt es sich um eine lokale Installation, sollten Sie ihr Profi cash über Ihr Firmennetzwerk nutzen empfehlen wir zusammen mit Ihrem Admin eine separate Installation auf dem Serverlaufwerk).

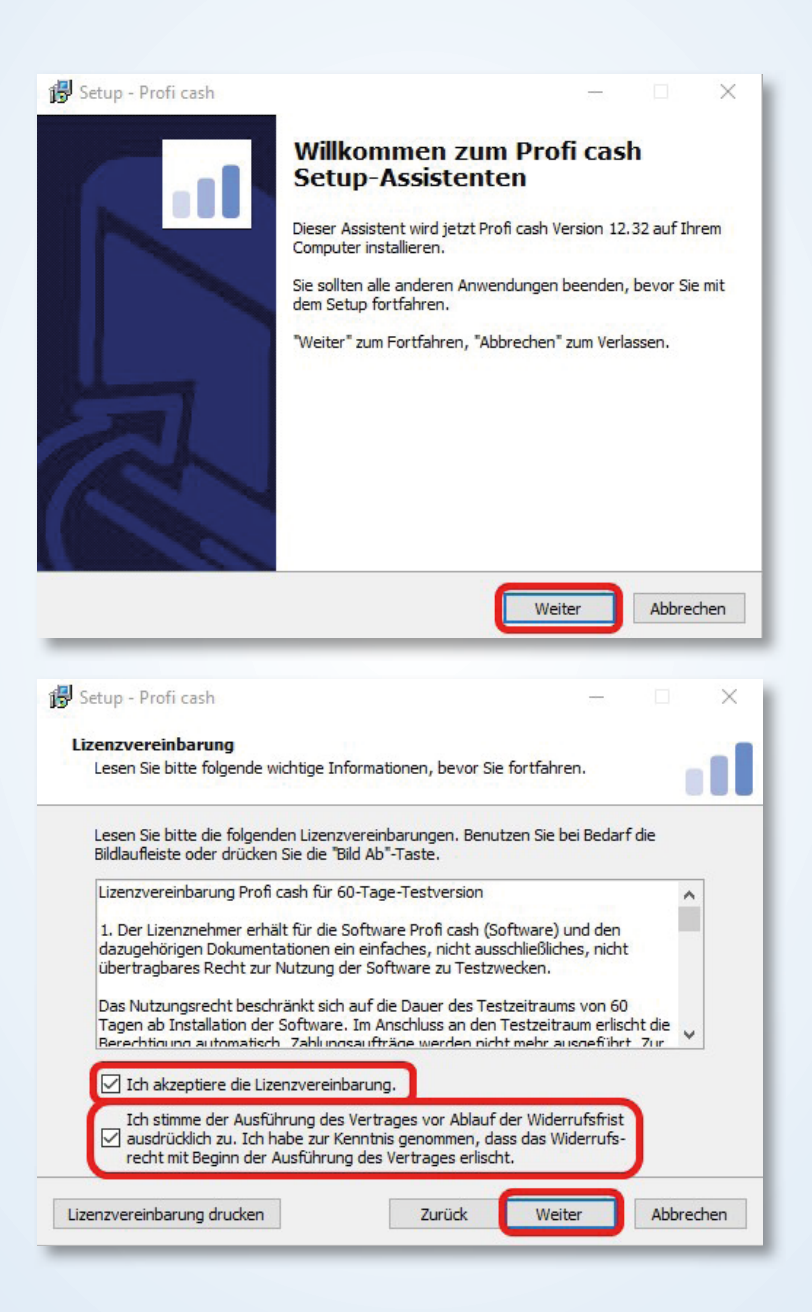

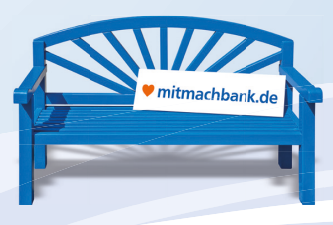

| 🔁 Setup - Profi cash — 🗌 🗙                                                                                                    |
|----------------------------------------------------------------------------------------------------|
| Programmverzeichnis auswählen<br>Wohin soll Profi cash installiert werden?                                                     |
| Das Setup wird Profi cash in den folgenden Ordner installieren.                                                                |
| Klicken Sie auf "Weiter", um fortzufahren. Klicken Sie auf "Durchsuchen", falls Sie einen<br>anderen Ordner auswählen möchten. |
| C:\Program Files (x86)\Profi cash Durchsuchen                                                                                  |
| Klicken Sie auf "Netzlaufwerk verbinden", falls Sie einem Netzwerkordner<br>einen Laufwerksbuchstaben zuordnen möchten.        |
| Netzlaufwerk verbinden                                                                                                    |
| Mindestens 3,2 MB freier Speicherplatz ist erforderlich.                                                                       |
| Zurück Weiter Abbrechen                                                                                                    |
| 😰 Setup - Profi cash — 🗆 🗙                                                                                                    |
| Datenverzeichnis auswählen<br>Wo soll der Ordner für die Datenbank von Profi cash erstellt werden?                             |
| Das Setup wird die Datenbank von Profi cash in den folgenden Ordner installieren.                                              |
| Klicken Sie auf "Weiter", um fortzufahren. Klicken Sie auf "Durchsuchen", falls Sie einen<br>anderen Ordner auswählen möchten. |
| C: \Users\Public\Documents\Proficash\daten Durchsuchen                                                                         |
|                                                                                                    |
|                                                                                                    |
|                                                                                                    |
|                                                                                                    |
| Zurück Weiter Abbrechen                                                                                                    |
| 🐉 Setup - Profi cash — 🗆 🗙                                                                                                    |
| Startmenü-Ordner auswählen<br>Wo soll das Setup die Programm-Verknüpfungen erstellen?                                          |
| Das Setup wird die Programm-Verknüpfungen im folgenden Startmenü-Ordner erstellen.                                             |
| Klicken Sie auf "Weiter", um fortzufahren. Klicken Sie auf "Durchsuchen", falls Sie einen<br>anderen Ordner auswählen möchten. |
| Profi cash Durchsuchen                                                                                                    |
|                                                                                                    |
|                                                                                                    |
| Keinen Ordner im Startmenü erstellen                                                                                           |
| Zurück Weiter Abbrechen                                                                                                    |
|                                                                                                    |

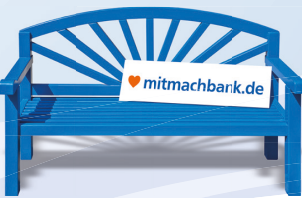

| 🔂 Setup - Profi cash                                                                                                    |                                                                     |            | ×   |
|----------------------------------------------------------------------------------------------------|---------------------------------------------------------------------|------------|-----|
| Zusätzliche Aufgaben auswählen<br>Welche zusätzlichen Aufgaben sollen ausgeführt werden?                                                                                                    |                                                                     |            | 1   |
| Wählen Sie die zusätzlichen Aufgaben aus, die das Setup währen<br>Profi cash ausführen soll, und klicken Sie danach auf "Weiter".<br>☑ Icon auf dem Desktop anlegen<br>☑ Icon im Startmenü anlegen<br>Geben Sie die Bankleitzahl der Bank ein, von der Sie Profi cash er<br>Bankleitzahl: 52260385                                                                                                    | nd der Instal                                                       | lation von |     |
| Zurück                                                                                                    | Veiter                                                              | Abbred     | hen |
| Setup - Profi cash Informationen zur Datensicherung                                                                                                    | -                                                                   |            | ×   |
| Lesen Sie bitte folgende, wichtige Informationen bevor Sie fortfa                                                                                                    | ahren                                                               |            |     |
| klicken Sie auf "Weiter"<br>Im Datenverzeichnis befinden sich bereits Daten aus einer frühe<br>Programms.<br>Sie sollten vor der Fortsetzung der Installation zunächst mit der<br>Programmversion eine Datensicherung anlegen.<br>Dazu können Sie nun Profi cash starten, für jede Firma eine Date<br>durchführen, Profi cash wieder beenden und mit der Installation<br>Das Installationsprogramm kann während dieser Aktion geöffnet | eren Installat<br>alten<br>ensicherung<br>fortfahren.<br>t bleiben. | ion des    |     |
| Ich möchte die Installation fortsetzen                                                                                                    | /eiter                                                              | Abbrech    | nen |
| Setup - Profi cash Bereit zur Installation. Das Setup ist jetzt bereit, Profi cash auf Ihrem Computer zu inst                                                                                                    | <br>allieren.                                                       |            | ×   |
| Klicken Sie auf "Installieren", um mit der Installation zu beginnen,<br>um Ihre Einstellungen zu überprüfen oder zu ändern.                                                                                                    | , oder auf "Z                                                       | urück",    |     |
| Ziel-Ordner:<br>C:\Program Files (x86)\Profi cash<br>Startmenü-Ordner:<br>Profi cash<br>Zusätzliche Aufgaben:<br>Icon auf dem Desktop anlegen<br>Icon im Startmenü anlegen                                                                                                    |                                                                     | ^          |     |
| <                                                                                                    |                                                                     | >          |     |
| Zurück Inst                                                                                                    | tallieren                                                           | Abbrech    | nen |

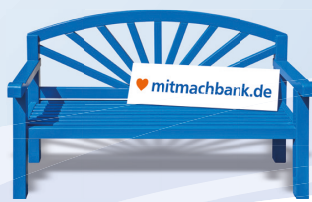

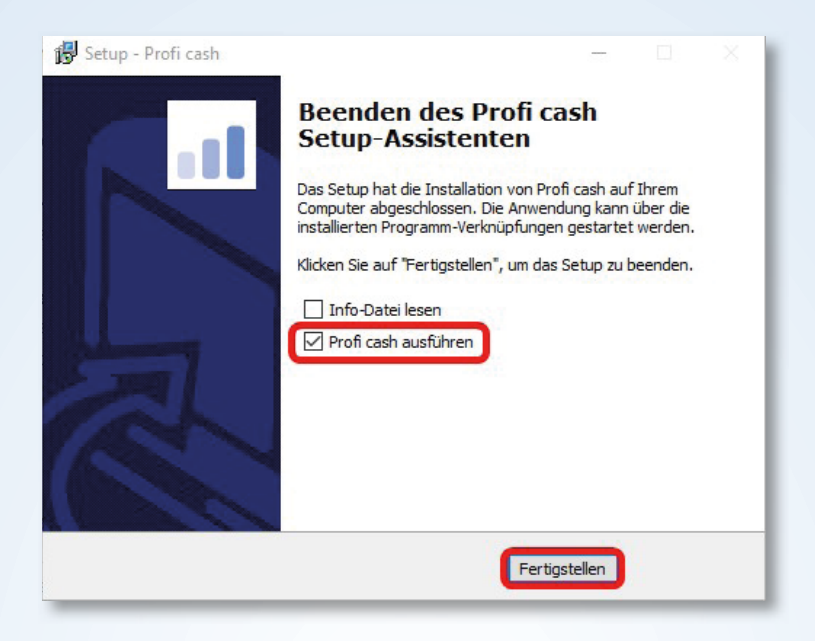

### 6. Schritt:

Beim Start von **Profi cash 12** werden Sie darauf hingewiesen, dass ihr Datenbestand auf die neue Programmversion umgestellt wurde:

|                                           | _                                                          |                                                    |                      |                                  |
|-------------------------------------------|------------------------------------------------------------|----------------------------------------------------|----------------------|----------------------------------|
| 0001 VR                                   | -Bank Mitte                                                |                                                    | ~                    |                                  |
|                                           | Profi                                                      | i cash                                             |                      |                                  |
| Der Datenbes<br>Es wird dringe            | stand wurde auf d<br>end empfohlen, so                     | lie aktuelle Pro <u>c</u><br>ofort eine Dater      | jrammve<br>nsicherur | rsion umgest                     |
| Der Datenbes<br>Es wird dringe            | stand wurde auf d<br>end empfohlen, so                     | lie aktuelle Pro <u>c</u><br>ofort eine Dater      | grammve<br>nsicherur | rsion umgesting anzulegen!<br>Ol |
| Der Datenbes<br>Es wird dringe<br>V Passw | stand wurde auf d<br>end empfohlen, so<br>ort ändern       | lie aktuelle Prog                                  | Jrammve<br>nsicherur | rsion umgesting anzulegen!       |
| Der Datenbes<br>Es wird dringe            | stand wurde auf d<br>end empfohlen, so<br>ort ändern<br>OK | lie aktuelle Prog<br>ofort eine Dater<br>Abbrechen | Jrammve<br>nsicherur | rsion umgesting anzulegen!       |

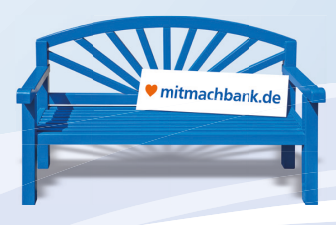

### 7. Schritt:

Nach dem Start der neuen Version werden Sie feststellen, dass sich Profi cash 12 optisch stark von seiner Vorgängerversion unterscheidet.

Wir empfehlen Ihnen zum Start die wichtigsten Funktionen mittels gedrückter Maustaste aus dem Menü in das Fenster Favoriten zu ziehen (drag and drop). Beispiel:

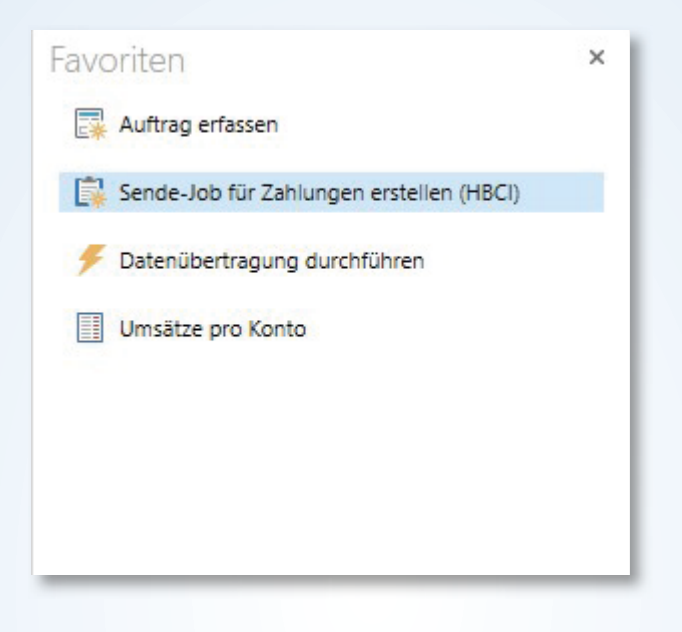

Um eine bessere Übersicht über Profi cash 12 zu bekommen, empfehlen wir Ihnen sich das 7-minütige Video zur neuen Version anzuschauen. Das Video finden sie hier **vrbankmitte.de/proficash12**.

Sollten Sie darüber hinaus Fragen zur neuen Version haben, stehen wir Ihnen selbstverständlich gerne zur Verfügung.

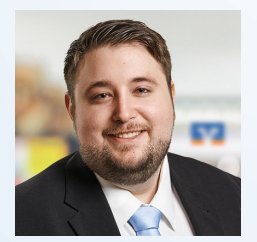

Patrick Bachmann 05527 845-0 e-bank@vrbankmitte.de

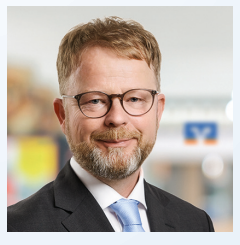

Thomas Lotze 05527 845-0 e-bank@vrbankmitte.de

### Danke, dass Sie mitmachen!

**IProfi** cash

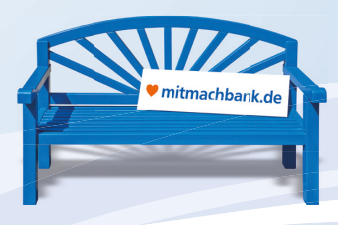